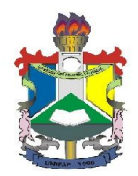

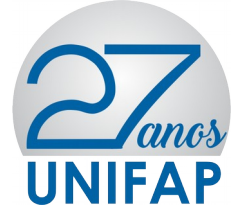

## MANUAL DE ADESÃO AO CADASTRO ÚNICO/UNIFAP E AUXÍLIOS DA ASSISTÊNCIA ESTUDANTIL

**OBS:** Para adesão do CADASTRO ÚNICO/UNIFAP e Solicitação dos Auxílios da Assistência Estudantil o acadêmico deverá seguir os seguintes fluxos no SIGAA:

- ACESSAR O SISTEMA SIGAA
- ATUALIZAR DADOS BANCÁRIOS (e demais dados pessoais caso o sistema solicite)
- ADERIR AO CADASTRO ÚNICO/UNIFAP
- SOLICITAR BOLSA AUXÍLIO

Não serão aceitos solicitações de auxílios de beneficiários que NÃO aderirem ao CADASTRO ÚNICO/UNIFAP.

Informamos que durante o preenchimento do Questionário Sócio Econômico o usuário NÃO deverá preencher o item "ITENS DE CONFORTO" presente no fim do questionário, conforme imagem abaixo:

|                   | Nenhum 🔻                                                             | Empregada Mensalista                      | Nenhum 🔻 |
|-------------------|----------------------------------------------------------------------|-------------------------------------------|----------|
| Banheiro          | 1 🔻                                                                  | Geladeira                                 | 1 *      |
| Carro             | Nenhum 🔻                                                             | Máquina de Lavar Roupas                   | 1 *      |
| Celular           | 3 🔻                                                                  | Moto                                      | Nenhum 🔻 |
| Computador        | Nenhum 🔻                                                             | Telefone Fixo                             | Nenhum 🔻 |
| DVD               | 1 *                                                                  | Televisor                                 | 1 🔻      |
| DADOS DO DISCENTE |                                                                      |                                           |          |
|                   | CE<br>BAIRR<br>RL<br>NÚMER<br>CIDAL<br>CIDAL<br>TIPO DA BOLSA AUXÍLI | EP:<br>IO:<br>IO:<br>IF: AP<br>IO: OCULOS |          |
|                   |                                                                      |                                           |          |

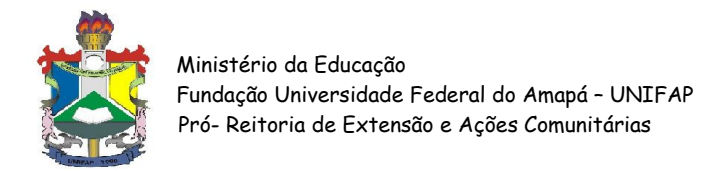

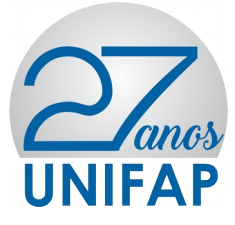

DO ACESSO:

Para entrar no **SIGAA** deve-se acessar o seguinte endereço: <u>http://sigaa.unifap.br/sigaa/verTelaLogin.do</u> na qual será exibida a tela:

| JNIFAP - SIPAC - Sistema Integrad         | o de Patrimônio, Administração e Contratos                                                                                                    |                                                |
|-------------------------------------------|----------------------------------------------------------------------------------------------------|------------------------------------------------|
|                                           |                                                                                                    |                                                |
| O sistema diferencia l                    | ATENÇÃOI<br>etras maiúsculas de minúsculas APENAS na senha, portanto ela deve<br>que no cadastro.                                                                                                    | ser digitada da mesma maneira                  |
| SIGAA<br>(Acadêmico)                      | SIPAC<br>(Administrativo)                                                                                                    | SIGRH<br>(Recursos Humanos)                    |
| SIGAdmin<br>(Administração e Comunicação) |                                                                                                    |                                                |
|                                           | Perdeu o e-mail de confirmação de cadastro? Clique aqui para recu<br>Esqueceu o login? Clique aqui para recuperá-lo.<br>Esqueceu a senha? Clique aqui para recuperá-la.<br>Entrar no Sistema<br>Usuário: admin<br>Senha: •••••••<br>Entrar         | iperá-lo.                                      |
|                                           | Servidor,<br>caso ainda não possua cadastro no SIPAC,<br>clique no link abaixo.<br>Cadastre-se                                                                                                    |                                                |
| 🔮 Este sistema é                          | : melhor visualizado utilizando o Mozilla Firefox, para baixá-lo<br>Para baixar e instalar a JRE para WINDOWS XP/VISTA, cliqu<br>Para baixar e instalar a JRE para WINDOWS 98, clique agu<br>Para baixar e instalar a JRE para LINUX, clique aqui. | e instalá-lo, clique aqui. 🥹<br>e aqui.<br>ui. |

## ATUALIZAÇÃO DE DADOS BANCÁRIOS:

No ambiente do SIGAA, o usuário deverá acessar o menu **MEUS DADOS PESSOAIS**, conforme indicação de seta vermelha na imagem abaixo:

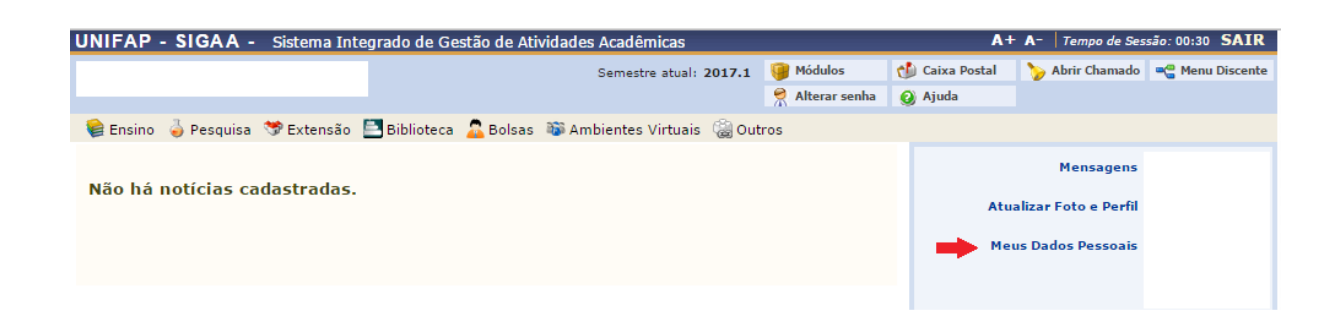

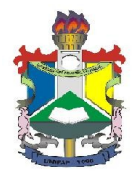

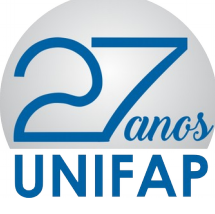

Na tela seguinte o usuário deverá preencher os dados bancários: Banco, Nº

**Agência e Nº Conta Corrente**, e demais campos obrigatórios (não é obrigatório o preenchimento do campo **Operação**), após o preenchimento deverá confirmar seus dados.

| DADOS DANCAKIUS                                                                                                    |
|----------------------------------------------------------------------------------------------------|
| Não é permitido informar dados bancários de terceiros. Apenas uma conta bancária que tenha como titular o próprio aluno, será aceita no cadastro para o recebimento de qualquer tipo de auxílio financeiro ou bolsa remunerada que o mesmo possa vir a ter na Universidade.                                                                                                    |
| Banco: CAIXA ECONOMICA FEDERAL   Nº Operação:  Nº Agência:  Nº Conta Corrente:                                                                                                    |
| Situação Sócio-Econômica                                                                                                    |
| De acordo com a RESOLUÇÃO No 169/2008-CONSEPE, de 02 de dezembro de 2008, a distribuição de bolsas da UNIFAP será prioritária para alunos que se<br>enquadrem na condição sócio-econômica carente. Diante disso, é necessário que você informe sua renda familiar para registro no sistema.<br>Alertamos que o lançamento de dados falsos, constatados em ato da comprovação a ser realizado pela Secretaria de Assuntos Estudantis - SAE, poderá implicar<br>em restrições administrativas à concessão de bolsa. |
| Renda Familiar R\$<br>(mensal): * * • • • • • • • • • • • • • • • • •                                                                                                    |
| Confirmação de Senha                                                                                                    |
| CONFIRME SEUS DADOS                                                                                                    |
| Confirmar Cancelar                                                                                                    |
| * Campos de preenchimento obrigatório.                                                                                                    |
| Portal do Discente                                                                                                    |
| SIGAA   Núcleo de Tecnologia da Informação (NTI-UNIFAP) - (096)3312-1733   Copyright © 2006-2017 - UNIFAP - appserver1.srv1inst1 - v3.14.92                                                                                                    |

Após clicar em **Confirmar** o sistema irá apresentar a seguinte mensagem:

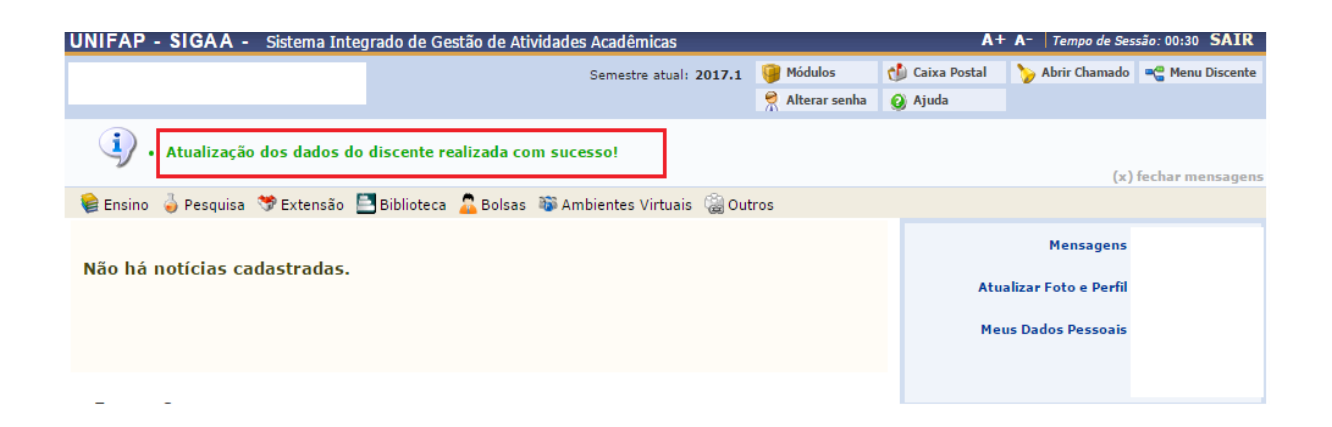

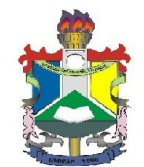

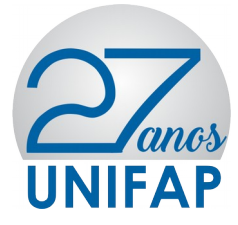

DAS ADESÕES

## ADERIR AO CADASTRO ÚNICO/UNIFAP

Após atualizar os dados bancários, o usuário deverá acessar o **MENU BOLSAS** localizado no Painel Administrativo, conforme indicação de seta vermelha na imagem abaixo:

| UNIFAP - SIGAA - Sistema Integrado de Gestão de Atividado  | es Acadêmicas             |               | A+             | • A- Tempo de Ses                                      | são: 00:29 SAIR |
|------------------------------------------------------------|---------------------------|---------------|----------------|--------------------------------------------------------|-----------------|
|                                                            | Semestre atual: 2017.1    | 🎯 Módulos     | 쉘 Caixa Postal | ≽ Abrir Chamado                                        | 📲 Menu Discente |
|                                                            |                           | Alterar senha | 🥝 Ajuda        |                                                        |                 |
| 🛭 😂 Ensino 👌 Pesquisa 💝 Extensão 📑 Biblioteca 🔓 Bolsas 🕸 A | mbientes Virtuais 🛛 🍓 Out | ros           |                |                                                        |                 |
| Não há notícias cadastradas.                               |                           |               | Atu            | Mensagens<br>alizar Foto e Perfil<br>us Dados Pessoais |                 |
|                                                            |                           |               |                |                                                        |                 |

Após clicar no **MENU BOLSAS** o usuário deverá acessar a aba **Aderir ao CADASTRO ÚNICO/UNIFAP**, conforme imagem abaixo:

| UNIFAP - SIGAA - Sistema Integrado de Gestão de Atividades Acadêmicas A+ A-   Tempo de Sessão: |                                                                              |                                                                                           |               |                |                                                        |                 |
|------------------------------------------------------------------------------------------------|------------------------------------------------------------------------------|-------------------------------------------------------------------------------------------|---------------|----------------|--------------------------------------------------------|-----------------|
|                                                                                                |                                                                              | Semestre atual: 2017.1                                                                    | 🎯 Módulos     | 🍏 Caixa Postal | 🍗 Abrir Chamado                                        | 📲 Menu Discente |
|                                                                                                |                                                                              |                                                                                           | Alterar senha | 🙆 Ajuda        |                                                        |                 |
| 📦 Ensino 🍦 Pesquisa 🤝 Extensão 🖺 Biblioteca                                                    | 🔓 Bolsas 🛛 🚳 Ar                                                              | mbientes Virtuais 🛛 🍓 Out                                                                 | ros           |                |                                                        |                 |
| Não há notícias cadastradas.                                                                   | Aderir ao Ca<br>Oportunidade<br>Acompanhar<br>Minhas Bolsa<br>Solicitação de | dastro Único .<br>es de Bolsa<br>Meus Registros de Intere<br>s na Instituição<br>e Bolsas | sse           | Atu.<br>Mer    | Mensagens<br>alizar Foto e Perfil<br>us Dados Pessoais |                 |
|                                                                                                |                                                                              |                                                                                           |               |                | l                                                      |                 |

Após clicar em aderir ao CADASTRO ÚNICO/UNIFAP o usuário deverá aceitar os termos citados e clicar em continuar, conforme ilustração na imagem abaixo:

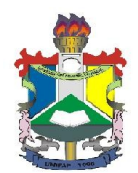

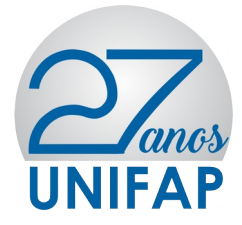

| UNIFAP - SIGAA - Sistema Integrado de Gestão de Atividades Acadêmicas                                                                                                    | A+                           | A- Tempo de Sessão: 00:30 SAIR    |  |  |  |  |
|----------------------------------------------------------------------------------------------------|------------------------------|-----------------------------------|--|--|--|--|
| Semestre atual: 2017.1 🧃 Módulos                                                                                                    | 👘 Caixa Postal               | 🍗 Abrir Chamado 🔤 📲 Menu Discente |  |  |  |  |
| 🕺 Alterar                                                                                                    | enha 👩 Ajuda                 |                                   |  |  |  |  |
| Portal do Discente > Cadastro Único de Bolsistas > Apresentação                                                                                                    |                              |                                   |  |  |  |  |
| Programa de Bolsas de Assistência Estudanti                                                                                                    | I.                           |                                   |  |  |  |  |
| O programa de bolsa de assistência estudantil é concedido a alunos de cursos regulares, com prioridade p<br>sócio-economicamente carente.                                                                                                    | ara aqueles que se enqua     | adrarem na condição de aluno      |  |  |  |  |
| Entendem-se como cursos regulares aqueles oferecidos por qualquer unidade de ensino vinculada à UNIFAP, nos níveis médio, técnico profissionalizante ou<br>equivalentes, graduação (presencial ou a distância) e pós-graduação strictu sensu. |                              |                                   |  |  |  |  |
| Mais detalhes podem ser encontrados na Resolução no 169/2008-CONSEPE.                                                                                                    |                              |                                   |  |  |  |  |
| Questionário Sócio-Econômico                                                                                                    | Questionário Sócio-Econômico |                                   |  |  |  |  |
| O questionário é uma das formas de avaliação para determinar a condição sócio econômica do aluno. Essa etapa é obrigatória a todos os discentes que desejam<br>participar do programa de bolsa.                                               |                              |                                   |  |  |  |  |
| A veracidade dos dados informados no cadastro é de sua responsabilidade. Constatando-se que os dados informados são falsos, você poderá sofrer medidas<br>administrativas cabíveis que incluem a perda da bolsa.                              |                              |                                   |  |  |  |  |
| Eu li e concordo os termos acima citados.                                                                                                    |                              |                                   |  |  |  |  |
| Portal do Discente                                                                                                    |                              |                                   |  |  |  |  |
| SIGAA   Núcleo de Tecnologia da Informação (NTI-UNIFAP) - (096)3312-1733   Copyright © 2006-20                                                                                                    | 17 - UNIFAP - appserver1.sr  | v1inst1 - v3.14.92                |  |  |  |  |

Após clicar em **CONTINUAR** o usuário deverá preencher os dados do perfil para a base de dados do SIGAA, em seguida clicar em **Gravar Perfil** conforme imagem abaixo:

| UNIFAP - SIGA                              | A - Sistema Integ                             | rado de Gestão de Atividade                                    | s Acadêmicas                                      |                                         | A+                                  | A- Tempo de Ses      | são: 00:28 SAIR |
|--------------------------------------------|-----------------------------------------------|----------------------------------------------------------------|---------------------------------------------------|-----------------------------------------|-------------------------------------|----------------------|-----------------|
|                                            |                                               |                                                                | Semestre atual: 2017.1                            | 🮯 Módulos                               | 🍏 Caixa Postal                      | 🍗 Abrir Chamado      | 📲 Menu Discente |
|                                            |                                               |                                                                |                                                   | 😤 Alterar senha                         | 🥝 Ajuda                             |                      |                 |
| PORTAL DO DISCEN                           | TE > INFORME SEU F                            | PERFIL                                                         |                                                   |                                         |                                     |                      |                 |
|                                            |                                               |                                                                |                                                   |                                         |                                     |                      |                 |
| Caro discente,                             |                                               |                                                                |                                                   |                                         |                                     |                      |                 |
| Estas informações s<br>descrever aqui toda | serão usadas quando<br>as as suas habilidades | um professor desejar buscar<br>s e áreas de interesse, pois a: | alunos de acordo com u<br>ssim aumentará a chance | m perfil na base d<br>e de um professor | e dados do SIGAA.<br>te selecionar. | . É muito importan   | te para você    |
|                                            |                                               |                                                                | DADOS DO PERFIL                                   |                                         |                                     |                      |                 |
| E                                          | )escrição Pessoal:                            | ×                                                              |                                                   |                                         |                                     |                      |                 |
| -                                          | Primeira turma de                             | pedagogia Santana                                              |                                                   |                                         |                                     |                      |                 |
| i i                                        | reas de Interesse:                            | ×                                                              |                                                   |                                         |                                     |                      |                 |
|                                            | História, diversidad                          | de cultural.                                                   |                                                   |                                         |                                     |                      |                 |
| ~                                          | Currículo Lattes:                             |                                                                |                                                   |                                         |                                     |                      |                 |
|                                            |                                               |                                                                | Gravar Perfil Cancelar                            | •                                       |                                     |                      |                 |
|                                            |                                               | 🖈 Camı                                                         | pos de preenchimento ob                           | rigatório.                              |                                     |                      |                 |
|                                            |                                               |                                                                | Portal do Discente                                |                                         |                                     |                      |                 |
| SIG                                        | AA   Núcleo de Tecnolo                        | gia da Informação (NTI-UNIFAP)                                 | - (096)3312-1733   Copyrig                        | ht © 2006-2017 - U                      | NIFAP - appserver1.s                | srv1inst1 - v3.14.92 |                 |

Após clicar em **Gravar Perfil**, o usuário deverá confirmar o endereço e clicar em **Continuar**, caso não more com a família, deverá clicar em **Sim**, preencher o endereço dos familiares, e em seguida clicar em **Continuar**, conforme imagens abaixo:

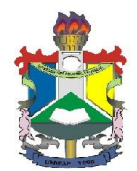

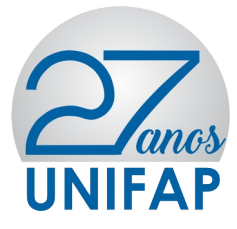

| Semestre atual: 2017.1 Módulos Caixa Postal Abrir Chamado Menu Discente   PORTAL DO DISCENTE > CADASTRO ÚNICO DE BOLSISTAS > ENDERECO DA FAMÍLIA   Endereço da Família   Caso voce não more com sua família, é necessário informar o endereço. Durante a triagem feita pelo DEAE este dado será relevante para determinar as condições   CEP:   Bairro:   Cidade:   UF:                                | UNIFAP - SIGAA - Sistema Integrado de Gestão de Atividades Acadêmicas                                                  | A+ A-   Tempo de Sessão: 00:20 SAIR                                        |
|----------------------------------------------------------------------------------------------------|----------------------------------------------------------------------------------------------------|----------------------------------------------------------------------------|
| PORTAL DO DISCENTE > CADASTRO ÚNICO DE BOLSISTAS > ENDERECO DA FAMÍLIA   Endereço da Família   Caso voce não more com sua família, é necessário informar o endereço. Durante a triagem feita pelo DEAE este dado será relevante para determinar as condições sócio econômicas do candidato.   CEP: Bairro:   Rua: Número:   Cidade: UF:   Endereço da sua família é diferente do endereço acima?   Sim | Semestre atual: 2                                                                                                    | 2017.1 🍯 Módulos 🛛 🖞 Caixa Postal 🏾 🍃 Abrir Chamado 🖷 Menu Discente        |
| PORTAL DO DISCENTE > CADASTRO ÚNICO DE BOLSISTAS > ENDERECO DA FAMÍLIA  Endereço da Família Caso voce não more com sua família, é necessário informar o endereço. Durante a triagem feita pelo DEAE este dado será relevante para determinar as condições sócio econômicas do candidato.  Endereço da sua família é diferente do endereço acima? Sim  Não                                              |                                                                                                    | 🤗 Alterar senha 👩 Ajuda                                                    |
| Endereço da Família<br>Caso voce não more com sua família, é necessário informar o endereço. Durante a triagem feita pelo DEAE este dado será relevante para determinar as condições<br>sócio econômicas do candidato.<br>CEP:       Bairro:         Rua:       Número:         Cidade:       UF:         Endereço da sua família é diferente do endereço acima?         Sim ® Não                     | Portal do Discente > Cadastro Único de Bolsistas > Endereco da Família                                                 |                                                                            |
| Endereço da Família Caso voce não more com sua família, é necessário informar o endereço. Durante a triagem feita pelo DEAE este dado será relevante para determinar as condições sócio econômicas do candidato.                                                                                                    |                                                                                                    |                                                                            |
| Caso voce não more com sua família, é necessário informar o endereço. Durante a triagem feita pelo DEAE este dado será relevante para determinar as condições sócio econômicas do candidato.                                                                                                    | Endereço da F                                                                                                    | Família                                                                    |
| CEP: Bairro:<br>Rua: Número:<br>Cidade: UF:<br>Endereço da sua família é diferente do endereço acima?<br>Sim ® Não                                                                                                    | Caso voce não more com sua família, é necessário informar o endereço. Durante a tria<br>sócio econômicas do candidato. | agem feita pelo DEAE este dado será relevante para determinar as condições |
| Rua: Número:<br>Cidade:UF:<br>Endereço da sua família é diferente do endereço acima?<br>Sim ® Não                                                                                                    | CEP:                                                                                                    | Bairro:                                                                    |
| Cidade: UF:                                                                                                    | Rua: N                                                                                                    | Número:                                                                    |
| Endereço da sua família é diferente do endereço acima?<br>Sim  Não                                                                                                    | Cidade:                                                                                                    | UF:                                                                        |
| Endereço da sua família é diferente do endereço acima?<br>O Sim ® Não                                                                                                    |                                                                                                    |                                                                            |
| Sim  Não                                                                                                    | Endereço da sua família é diferer                                                                                      | ente do endereço acima?                                                    |
| Continuar >>                                                                                                    | Sim 🖲                                                                                                    | Não                                                                        |
| Control del 22                                                                                                    | Continuar >                                                                                                    | >>                                                                         |
| Portal do Discente                                                                                                    | Portal do Disc                                                                                                    | cente                                                                      |
| SIGAA   Núcleo de Tecnologia da Informação (NTI-UNIFAP) - (096)3312-1733   Copyright © 2006-2017 - UNIFAP - appserver1.srv1inst1 - v3.14.92                                                                                                    | SIGAA   Núcleo de Tecnologia da Informação (NTI-UNIFAP) - (096)3312-1733                                               | Copyright © 2006-2017 - UNIFAP - appserver1.srv1inst1 - v3.14.92           |
|                                                                                                    |                                                                                                    |                                                                            |
|                                                                                                    |                                                                                                    |                                                                            |

| UNIFAP - SIGAA - Sistema Integr                                                                                                    | rado de Gestão de Atividades Aca            | ademicas                                  |                 | AT                  | A- Tempo de Sess  | ao: 00:14 SAIK  |
|----------------------------------------------------------------------------------------------------|---------------------------------------------|-------------------------------------------|-----------------|---------------------|-------------------|-----------------|
|                                                                                                    | Sen                                         | nestre atual: 2017.1 🤴                    | Módulos         | 🖞 Caixa Postal      | ≽ Abrir Chamado   | 😋 Menu Discente |
|                                                                                                    |                                             | ×                                         | Alterar senha   | 🕑 Ajuda             |                   |                 |
| Portal do Discente > Cadastro Únio                                                                                                    | ICO DE BOLSISTAS > ENDERECO DA              | FAMÍLIA                                   |                 |                     |                   |                 |
|                                                                                                    |                                             |                                           |                 |                     |                   |                 |
|                                                                                                    | End                                         | lereço da Família                         |                 |                     |                   |                 |
| Caso voce não more com sua família, é necessário informar o endereço. Durante a triagem feita pelo DEAE este dado será relevante para determinar as condições sócio econômicas do candidato. |                                             |                                           |                 |                     |                   |                 |
| CEP:                                                                                                    |                                             | Bairro:                                   |                 |                     |                   |                 |
| Rua:                                                                                                    |                                             | Número:                                   |                 |                     |                   |                 |
| Cidade:                                                                                                    |                                             | UF:                                       |                 |                     |                   |                 |
|                                                                                                    |                                             |                                           |                 |                     |                   |                 |
|                                                                                                    | Endereço da sua fam                         | nília é diferente do ender<br>● Sim ○ Não | eço acima?      |                     |                   |                 |
|                                                                                                    | End                                         | EREÇÕ DA FAMÍLIA                          |                 |                     |                   |                 |
| CEP: \star 68                                                                                                    | 🔍 (clique na lupa pa                        | ra buscar o endereço do                   | CEP informado   | )                   |                   |                 |
| Logradouro: Ru                                                                                                    | ia 🔻                                        |                                           |                 | N. 🗆                |                   |                 |
| *                                                                                                    |                                             |                                           |                 | •:                  |                   |                 |
| Bairro: 🖈                                                                                                    |                                             | Complemento:                              |                 |                     |                   |                 |
| UF: 🖈 Am                                                                                                    | napá 🔻                                      | Município: 🖈 Macap                        | oá ▼            |                     |                   |                 |
| Tel. Fixo:                                                                                                    | (somente números)                           | Tel. Celular:                             | (some           | nte números)        |                   |                 |
|                                                                                                    |                                             | Continuar >>>                             |                 |                     |                   |                 |
|                                                                                                    |                                             |                                           |                 |                     |                   |                 |
| CICAA   Núder-to-To-order                                                                                                    | Po                                          | rtal do Discente                          | 2006-2017       |                     |                   |                 |
| SIGAA   Nucleo de Techolog                                                                                                    | <u>gia da Iniormação (NTI-UNIFAP)</u> - (09 | Copyright @                               | 2008-2017 - UNI | IFAP - appserver1.s | WINSLI - V3.14.92 |                 |

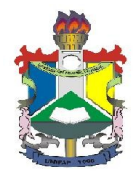

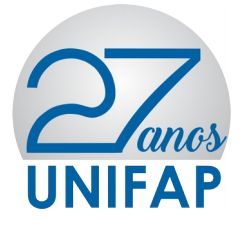

Após clicar em **CONTINUAR** o usuário deverá responder o **Questionário Sócio Econômico**, e **Confirmar inscrição**, conforme imagem abaixo:

| SIGAA - Sistema Inte                                                 | grado de Gestão de Ativida                               | ides Acadêmicas                                                                                                    | -                            | A                     | - A-   Tempo de Sessã            |
|----------------------------------------------------------------------|----------------------------------------------------------|----------------------------------------------------------------------------------------------------|------------------------------|-----------------------|----------------------------------|
|                                                                      |                                                          | Semestre atual: 2017.1                                                                                                    | Módulos                      | 🍏 Caixa Postal        | 🍗 Abrir Chamado 🛛                |
|                                                                      |                                                          |                                                                                                    | 🔗 Alterar senha              | 🧿 Ajuda               |                                  |
| DISCENTE > CADASTRO Ú                                                | NICO DE BOLSISTAS > QUES                                 | TIONÁRIO                                                                                                    |                              |                       |                                  |
|                                                                      |                                                          |                                                                                                    |                              |                       |                                  |
|                                                                      | Que                                                      | STIONARIO SOCIO ECON                                                                                                    | ОМICO                        |                       |                                  |
| . NOME COMPLETO: *( Núm                                              | ero máximo de Caracteres: 100 )                          |                                                                                                    |                              |                       |                                  |
|                                                                      |                                                          |                                                                                                    |                              |                       |                                  |
|                                                                      |                                                          |                                                                                                    |                              |                       |                                  |
| (0 Caracteres Digitados)                                             |                                                          |                                                                                                    |                              |                       |                                  |
| (o our do tor o o orginadoo)                                         |                                                          |                                                                                                    |                              |                       |                                  |
| INÚMERO DO RG: *(Númer)                                              | o máximo de Caracteres: 20 )                             |                                                                                                    |                              |                       |                                  |
|                                                                      |                                                          |                                                                                                    |                              |                       |                                  |
|                                                                      |                                                          |                                                                                                    |                              |                       |                                  |
| (0 Caracteres Digitados)                                             |                                                          |                                                                                                    |                              |                       | 11                               |
| (U Caracteres Digitados)                                             |                                                          |                                                                                                    |                              |                       |                                  |
| I. CPF: *(Número máximo de )                                         | Caracteres: 11 )                                         |                                                                                                    |                              |                       |                                  |
|                                                                      |                                                          |                                                                                                    |                              |                       |                                  |
|                                                                      |                                                          |                                                                                                    |                              |                       |                                  |
|                                                                      |                                                          |                                                                                                    |                              |                       | /                                |
| (0 Caracteres Digitados)                                             |                                                          |                                                                                                    |                              |                       |                                  |
| 4. DATA DE NASCIMENTO: (EX                                           | (: 20/12/1980) *( Número máxim                           | o de Caracteres: 20 )                                                                                                    |                              |                       |                                  |
|                                                                      |                                                          |                                                                                                    |                              |                       |                                  |
|                                                                      |                                                          |                                                                                                    |                              |                       |                                  |
|                                                                      |                                                          |                                                                                                    |                              |                       |                                  |
| (0 Caracteres Digitados)                                             |                                                          |                                                                                                    |                              |                       |                                  |
| 5. ENDEREÇO: *( Número má)                                           | ximo de Caracteres: 1000 )                               |                                                                                                    |                              |                       |                                  |
| 59. JU STIFIQUE A NECESSIDA                                          | DE DE RECEBER APOIO FINAN                                | NCEIRO DA ASSISTÊNCIA EST                                                                                                    | UDANTIL: *(Núm               | ero máximo de Carac   | teres: 1000 )                    |
|                                                                      |                                                          |                                                                                                    |                              |                       | ,                                |
|                                                                      |                                                          |                                                                                                    |                              |                       |                                  |
| (0 Caracteres Disiteds - )                                           |                                                          |                                                                                                    |                              |                       | 1                                |
| (U Garacteres Digitados)                                             |                                                          |                                                                                                    |                              |                       |                                  |
| TENS DO CONFORTO FAMILIA                                             | AR                                                       |                                                                                                    |                              |                       |                                  |
|                                                                      | Nenhum 🔻                                                 | Empregada Mensalis                                                                                                    | sta                          | N                     | lenhum 🔻                         |
| Aparelho de Som                                                      |                                                          | Colorina                                                                                                    |                              | I.                    | lenhum 🔻                         |
| Aparelho de Som<br>Banheiro                                          | Nenhum V                                                 | Geladelra                                                                                                    |                              |                       |                                  |
| Aparelho de Som<br>Banheiro<br>Carro                                 | Nenhum V                                                 | Máquina de Lavar R                                                                                                    | oupas                        | Ν                     | lenhum ▼                         |
| Aparelho de Som<br>Banheiro<br>Darro<br>Delular                      | Nenhum V<br>Nenhum V                                     | Máquina de Lavar R<br>Móto                                                                                                    | oupas                        | 1                     | lenhum ▼<br>lenhum ▼             |
| Aparelho de Som<br>Banheiro<br>Carro<br>Celular<br>Computador<br>DVD | Nenhum V<br>Nenhum V<br>Nenhum V<br>Nenhum V             | Gelationa<br>Máquina de Lavar R<br>Moto<br>Telefone Fixo<br>Televisor                                                           | oupas                        | 1<br>1<br>1           | lenhum ▼<br>lenhum ▼<br>lenhum ▼ |
| Aparelho de Som<br>Banheiro<br>Carro<br>Celular<br>Computador<br>DVD | Nenhum V<br>Nenhum V<br>Nenhum V<br>Nenhum V             | Máquina de Lavar R<br>Moto<br>Telefone Fixo<br>Televisor                                                                        | elar                         | 1<br>1<br>1<br>1      | ienhum ¥<br>ienhum ¥<br>ienhum ¥ |
| Aparelho de Som<br>Janheiro<br>Carro<br>Eclular<br>Computador<br>SVD | Nenhum ▼<br>Nenhum ▼<br>Nenhum ▼<br>Nenhum ▼             | Genaderia<br>Máquina de Lavar R<br>Moto<br>Telefone Fixo<br>Televisor<br>Confirmar Inscrição   Canc                             | oupas                        | 1<br>1<br>1<br>1<br>1 | ienhum ¥<br>ienhum ¥<br>ienhum ¥ |
| aparelho de Som<br>Janheiro<br>Carro<br>Elular<br>Computador<br>XVD  | Nenhum V<br>Nenhum V<br>Nenhum V<br>Nenhum V<br>Xenhum V | Genderia<br>Máquina de Lavar R<br>Moto<br>Telefone Fixo<br>Televisor<br>Confirmar Inscrição   Canc<br>ampos de preenchimento ob | oupas<br>elar<br>prigatório. | 1<br>1<br>1<br>1<br>1 | lenhum V<br>lenhum V<br>lenhum V |

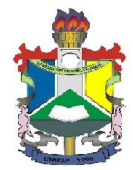

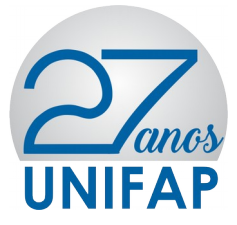

Após confirmar inscrição o sistema irá apresentar a pergunta: "**Confirma a sua** adesão ao Programa de CADASTRO ÚNICO?" Clique em OK, conforme imagem abaixo:

| -                           | sigaa.unifap.br diz:     |                               |          |
|-----------------------------|--------------------------|-------------------------------|----------|
| SIM, POR INSATISFAÇÃO COM   | Confirma a sua adesão ac | o Programa de Cadastro Único? |          |
| SIM, POR IMPEDIMENTO DE SA  |                          |                               |          |
| SIM, POR MOTIVO DE TRABAL   |                          | OK Cancelar                   |          |
| SIM, POR IMPEDIMENTO FINAN  |                          |                               |          |
| SIM, POR LICENÇA MATERNIDA  | DE                       |                               |          |
| SIM, POR DIFICULDADE DE APP | RENDER OS CONTEÚDOS DA   | AS DISCIPLINAS                |          |
| SIM, POR RISCO DE SER JUBIL | ADO                      |                               |          |
| SIM, POR OUTRO MOTIVO       |                          |                               |          |
| NÃO                         |                          |                               |          |
| (174 Caracteres Digitados)  |                          |                               |          |
| ITENS DO CONFORTO FAMILIAR  |                          |                               |          |
| Aparelho de Som             | Nenhum 🔻                 | Empregada Mensalista          | Nenhum 🔻 |
| Banheiro                    | · •                      | Geladeira                     | · •      |
| Carro                       | Nenhum 🔻                 | Máquina de Lavar Roupas       | T        |
| Celular                     | <b>T</b>                 | Moto                          | Nenhum 🔻 |
| Computador                  | T                        | Telefone Fixo                 | Nenhum 🔻 |
| DVD                         | Nenhum 🔻                 | Televisor                     | · •      |
|                             | Confir                   | mar Inscrição Cancelar        |          |

\* Campos de preenchimento obrigatório.

Após confirmar adesão o sistema irá apresentar a seguinte mensagem:

| UNIFAP - SIGAA - Sistema Integrado de Gestão de Atividades Acadêmicas                                                              | A+              | A- Tempo de Sessão: 00:30 SAIR    |                                                        |  |  |  |  |
|----------------------------------------------------------------------------------------------------|-----------------|-----------------------------------|--------------------------------------------------------|--|--|--|--|
| Semestre atual: 2017.1                                                                                                    | 🍏 Caixa Postal  | 🍗 Abrir Chamado 🛛 🗠 Menu Discente |                                                        |  |  |  |  |
|                                                                                                    | 🔗 Alterar senha | 😡 Ajuda                           |                                                        |  |  |  |  |
| Adesão ao Cadastro Único efetuada com sucesso. Agora é possível inscrever-se em processos seletivos de bolsas. (x) fechar mensagen |                 |                                   |                                                        |  |  |  |  |
| 😂 Ensino 🍦 Pesquisa 🤎 Extensão 📑 Biblioteca 🙇 Bolsas 🐞 Ambientes Virtuais 🍓 Outi                                                   | ros             |                                   |                                                        |  |  |  |  |
| Não há notícias cadastradas.                                                                                                    |                 | Atu<br>Me                         | Mensagens<br>alizar Foto e Perfil<br>us Dados Pessoais |  |  |  |  |
| T                                                                                                    |                 |                                   |                                                        |  |  |  |  |

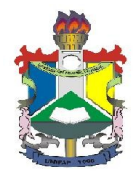

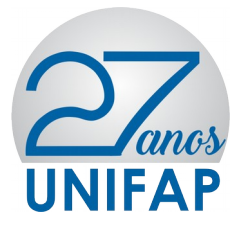

## DA SOLICITAÇÃO DO(S) AUXÍLIO(S)

Para o usuário solicitar os auxílios da Assistência Estudantil deverá acessar o **MENU BOLSAS>>SOLICITAÇÃO DE BOLSAS>>SOLICITAÇÃO DE BOLSA AUXÍLIO**, conforme imagem abaixo:

| UNIFAP - SIGAA - Sistema Integrado de Ges                                          | A+                                                                                           | - A- │ Tempo de Ses    | são: 00:30 SAIR |            |                                             |                   |                 |  |
|------------------------------------------------------------------------------------|----------------------------------------------------------------------------------------------|------------------------|-----------------|------------|---------------------------------------------|-------------------|-----------------|--|
|                                                                                    |                                                                                              | Semestre atual: 2017.1 | 🎯 Mó            | dulos      | 🍏 Caixa Postal                              | 🍗 Abrir Chamado   | 📲 Menu Discente |  |
|                                                                                    |                                                                                              |                        | 👷 Alt           | erar senha | 🕗 Ajuda                                     |                   |                 |  |
| 😂 Ensino 🍦 Pesquisa 🚿 Extensão 📑 Biblioteca 🔷 Bolsas 🕼 Ambientes Virtuais 🍓 Outros |                                                                                              |                        |                 |            |                                             |                   |                 |  |
|                                                                                    | Aderir ao Cadastro Único<br>Oportunidades de Bolsa<br>Acompanhar Meus Registros de Interesse |                        |                 |            |                                             | Mensagens         |                 |  |
| Não há notícias cadastradas.                                                       |                                                                                              |                        |                 |            | Atualizar Foto e Perfil                     |                   |                 |  |
|                                                                                    | Minhas Bolsa                                                                                 | as na Instituição      |                 |            | Me                                          | us Dados Pessoais |                 |  |
|                                                                                    | Solicitação d                                                                                | le Bolsas              | •               | Solici     | tação de Bolsa Aux                          | cílio             |                 |  |
|                                                                                    |                                                                                              |                        |                 | Solici     | tar Desbloqueio de                          | Acesso ao RU      |                 |  |
| Turmas do Semestre                                                                 |                                                                                              |                        |                 | Acom       | Acompanhar Solicitação de Bolsa Auxílio     |                   |                 |  |
| Últimas Atualizações                                                               |                                                                                              |                        | <               | Acom       | Acompanhar Solicitação de Desbloqueio do RU |                   |                 |  |
|                                                                                    |                                                                                              |                        |                 | Reno       | var Bolsa Auxílio                           |                   |                 |  |
|                                                                                    |                                                                                              |                        |                 |            | 90                                          | D Fórum           | liação          |  |

Após clicar em **SOLICITAÇÃO DE BOLSA AUXÍLIO**, o usuário deverá verificar os auxílios disponíveis para inscrição, escolher o auxílio desejado, clicar no item "Eu li e compreendi

as instruções e prazos informados acima" e Continuar, conforme imagem abaixo:

| UNIFAP - SIGAA - Sistema Integrado de Gestão de Atividades Acadêmicas A+ A-   Tempo de Sessão: 00:21 SA |                                      |                          |                          |              |                  | são: 00:21 SAIR                            |                                            |                 |                 |
|----------------------------------------------------------------------------------------------------|--------------------------------------|--------------------------|--------------------------|--------------|------------------|--------------------------------------------|--------------------------------------------|-----------------|-----------------|
|                                                                                                    |                                      |                          |                          | Semestre     | atual: 2017.1    | 🥡 Módulos                                  | 🍏 Caixa Postal                             | ≽ Abrir Chamado | 📲 Menu Discente |
|                                                                                                    |                                      |                          |                          |              |                  | 🄗 Alterar senha                            | 🧿 Ajuda                                    |                 |                 |
| PORTAL DO DISCENTE > SO                                                                                 | LICITAÇÃO                            | DE BOLSA A               | UXÍLIO                   |              |                  |                                            |                                            |                 |                 |
|                                                                                                    |                                      |                          |                          |              |                  |                                            |                                            |                 |                 |
|                                                                                                    | POR FAVOR, LEIA AS INSTRUÇÕES ABAIXO |                          |                          |              |                  |                                            |                                            |                 |                 |
|                                                                                                    |                                      |                          |                          | PERÍODOS     | DE INSCRIÇ       | ÃO                                         |                                            |                 |                 |
|                                                                                                    | Tipo da<br>Bolsa                     | Início                   | Fim                      | Hora término | Município        | Discentes permit                           | idos                                       |                 |                 |
|                                                                                                    | ATLETA<br>OCULOS                     | 12/04/2017<br>12/04/2017 | 19/04/2017<br>26/04/2017 | 8:0<br>8:0   | Macapá<br>Macapá | Discentes novatos ,<br>Discentes novatos , | / Discentes veteran<br>/ Discentes veteran | os              |                 |
| TESTE<br>Clique aqui para fazer o download do anexo                                                     |                                      |                          |                          |              |                  |                                            |                                            |                 |                 |
| Bolsa Desejada: ★OCULOS                                                                                 |                                      |                          |                          |              |                  |                                            |                                            |                 |                 |
| Portal do Discente                                                                                      |                                      |                          |                          |              |                  |                                            |                                            |                 |                 |

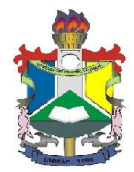

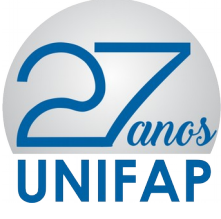

Após clicar em **Continuar**, o sistema apresentará o resumo do questionário preenchido pelo requerente, e ao fim do questionário o usuário deverá: Escrever a justificativa de requerimento do auxílio pleiteado, anexar documentos solicitados pelo edital, clicar em **Anexar Arquivo** e clicar em **Cadastra**r.

| DADOS DO DISCE | NTE                           |                                    |  |  |  |
|----------------|-------------------------------|------------------------------------|--|--|--|
|                | MATRÍCULA:                    |                                    |  |  |  |
|                | DISCENTE:                     |                                    |  |  |  |
|                | CURSO:                        |                                    |  |  |  |
|                | CEP:                          |                                    |  |  |  |
|                | BAIRRO:                       |                                    |  |  |  |
|                | RUA:                          |                                    |  |  |  |
|                | NÚMERO:                       |                                    |  |  |  |
|                | CIDADE:                       |                                    |  |  |  |
|                | UF:                           | AP                                 |  |  |  |
|                | TIPO DA BOLSA AUXÍLIO:        | OCULOS                             |  |  |  |
| JUSTIFICATIVA  | DE REQUERIMENTOS: *           |                                    |  |  |  |
|                |                               |                                    |  |  |  |
|                |                               |                                    |  |  |  |
|                |                               |                                    |  |  |  |
|                |                               |                                    |  |  |  |
|                |                               |                                    |  |  |  |
|                |                               |                                    |  |  |  |
|                |                               |                                    |  |  |  |
|                |                               |                                    |  |  |  |
|                |                               |                                    |  |  |  |
|                |                               |                                    |  |  |  |
|                |                               |                                    |  |  |  |
| DOCUMENTOS     | S À SER ENVIADO               |                                    |  |  |  |
| 1              | Tipo Documento: * SELECIONE   | ¥                                  |  |  |  |
|                | Documento: 🖈 Escolher arquivo | Nenhum arquivo selecionado         |  |  |  |
| Anexar Arquivo |                               |                                    |  |  |  |
|                | Cada                          | astrar << Voltar Cancelar          |  |  |  |
|                | 📌 Can                         | npos de preenchimento obrigatório. |  |  |  |
|                |                               | Portal do Discente                 |  |  |  |

Após clicar em **Cadastrar**, o sistema irá exibir o comprovante de inscrição no auxílio conforme tela abaixo: Para retornar clique em **VOLTAR** ou **PORTAL DISCENTE DO DISCENTE**.

|                                                            | FUNDAÇÃO UNIVERSIDADE FEDERAL DO AMAPÁ<br>SISTEMA INTEGRADO DE GESTÃO DE ATIVIDADES ACADÊMICAS                                                                                                    |              |
|------------------------------------------------------------|----------------------------------------------------------------------------------------------------|--------------|
| Portal do Discente                                         | Емптио ем 26/04/2017 10:13                                                                                                    |              |
|                                                            | Número do Comprovante: 17                                                                                                    |              |
| IATRÍCULA:                                                 |                                                                                                    |              |
| ISCENTE:                                                   |                                                                                                    |              |
| URSO:                                                      |                                                                                                    |              |
| EP:                                                        |                                                                                                    |              |
| AIRRO:                                                     |                                                                                                    |              |
| UA:                                                        |                                                                                                    |              |
| IDADE.                                                     |                                                                                                    |              |
| IDADE:                                                     |                                                                                                    |              |
| IPO DA BOLSA AUXÍLIO                                       | ):                                                                                                    |              |
|                                                            |                                                                                                    |              |
| Lembre-se que o proces<br>Pré Selecionados dever<br>entrev | INSCRIÇAO SOLICITADA COM SUCESSO<br>iso seletivo para as bolsas é realizado em várias etapas. Portanto os alu<br>ão comparecer nos dias, hora e local estabelecidos conforme EDITAL pa<br>ista social e apresentação de documentos posteriormente. | nos<br>ira a |
|                                                            | Autenticação:<br>fc714e0ba8f0708d64b066c4d5d70078541d225b                                                                                                    |              |
| < Voltar 🛛 SIGAA   Nú                                      | icleo de Tecnologia da Informação (NTI-UNIFAP) - (096)3312-1733  <br>Copyright © 2006-2017 - UNIFAP - appenyer1.srv1inst1   Imprimir                                                                                                    |              |

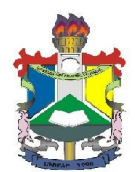

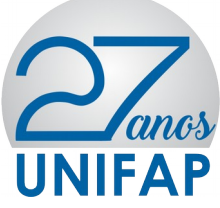

| Atividade                | Data       | Nome                                 | Função                          |
|--------------------------|------------|--------------------------------------|---------------------------------|
| Produção e<br>Formatação | 26/04/2017 | Lauandes dos Santos da<br>Conceição  | Assistente<br>Administrativo    |
| Formatação               | 26/04/2017 | Taires Barros Lobato                 | Bolsista                        |
| Revisão                  | 26/04/2017 | Marlene Oliveira da Silva<br>Almeida | Diretor do<br>Departamento DACE |
| Aprovação                | 26/04/2017 | Rafael Pontes Lima                   | Pró-Reitor da PROEAC            |
| Data de<br>publicação    | 02/05/2017 | Rafael Pontes Lima                   | Pró-Reitor da PROEAC            |
| Revisão                  | 21/02/2020 | Robson Rodrigues Neves<br>Aguiar     | Analista de Sistemas            |
| Formatação               | 21/02/2020 | Robson Rodrigues Neves<br>Aguiar     | Analista de Sistemas            |
| Aprovação                | 21/02/2020 | João Batista G. Oliveira             | Pró-Reitor da PROEAC            |
| Data de<br>publicação    | 21/02/2020 | Anderson dos Santos Barreto          | Assistente<br>Administrativo    |

Equipe de Elaboração